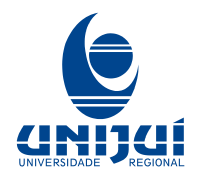

UNIVERSIDADE REGIONAL DO NOROESTE DO ESTADO DO RIO GRANDE DO SUL Reconhecida pela Portaria Ministerial nº 497 de 28/06/1985 – D.O.U 01/07/1985 Regionalizada pelas Portarias Ministeriais nº 1626 de 10/11/1993 – D.O.U 11/11/1993 e nº 818 de 27/05/1994 – D.O.U 30/05/1994 Recredenciada pela Portaria Ministerial nº 521, de 10/05/2012 – D.O.U 11/05/2012

O procedimento a seguir, aplica-se quando o usuário tenta acessar a rede da UNIJUI com um computador que possui o sistema operacional Microsoft Windows 7.

Passo 1 – Com o computador conectado a um cabo de rede, acessar o

seguinte link no navegador (Chrome, Mozzila ou outro)

# wifi.unijui.edu.br/charlie.cer

## Passo 2 – Download do Arquivo.

Quando salvar arquivo em disco local conforme indica a tela abaixo.

| Salvar como          | and 🖶 hard a research | and the second second second | and the last of the |         | <b>-</b> | the Supremeters | <b>H</b> ** | - 2 |
|----------------------|-----------------------|------------------------------|---------------------|---------|----------|-----------------|-------------|-----|
| 🗿 🕖 • 🚺 • Msted P    | hidhein + Downloads + |                              |                     |         |          | Pessois or Down |             | 3   |
| Organica - Nova po   | 6                     |                              |                     |         |          |                 | ÷.          |     |
| 🖈 Favoritas          | Nenc                  | Data de modificaça.          | Tpo                 | Tamanho |          |                 |             |     |
| 🔜 Área da Trabalho   | 🍒 Nove pasta          | 62/85/2007 39/07             | Pasta de aspalvos   |         |          |                 |             |     |
| Develoeds            |                       |                              |                     |         |          |                 |             |     |
| St. Locar            |                       |                              |                     |         |          |                 |             |     |
| Citelina - Petcasi   |                       |                              |                     |         |          |                 |             |     |
|                      |                       |                              |                     |         |          |                 |             |     |
| a 词 Tableberas       |                       |                              |                     |         |          |                 |             |     |
| Decumentos           |                       |                              |                     |         |          |                 |             |     |
| > Dragens            |                       |                              |                     |         |          |                 |             |     |
| > N Viters           |                       |                              |                     |         |          |                 |             |     |
|                      |                       |                              |                     |         |          |                 |             |     |
| e 🖷 Computation      |                       |                              |                     |         |          |                 |             |     |
| 🖓 🚨 Sistema (C)      |                       |                              |                     |         |          |                 |             |     |
| Calobs (2)           |                       |                              |                     |         |          |                 |             |     |
| Contraction Contract |                       |                              |                     |         |          |                 |             |     |
| 🖓 migal (Vitaliya)   |                       |                              |                     |         |          |                 |             |     |
|                      |                       |                              |                     |         |          |                 |             |     |
| - Sp Rede            |                       |                              |                     |         |          |                 |             |     |
|                      |                       |                              |                     |         |          |                 |             |     |
|                      |                       |                              |                     |         |          |                 |             |     |
| Nome charli          | 2.021                 |                              |                     |         |          |                 |             |     |
| Tipes Securi         | ly Certificate        |                              |                     |         |          |                 |             | •   |
| Ocuber partes        |                       |                              |                     |         |          | Salyar          | Carce       | se] |

Dependendo do navegador, a tela abaixo pode ser exibida para a execução do arquivo. (Barra inferior esquerda).

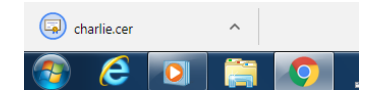

# Passo 3 - Execução do arquivo

Com um clique duplo sobre o arquivo de download é exibida a tela abaixo.

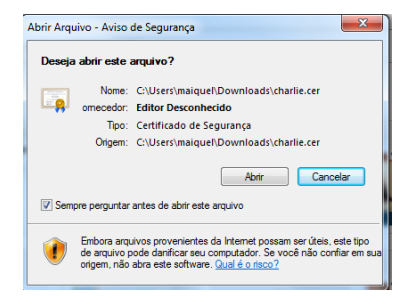

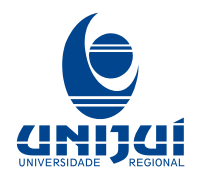

#### UNIVERSIDADE REGIONAL DO NOROESTE DO ESTADO DO RIO GRANDE DO SUL Reconhecida pela Portaria Ministerial nº 497 de 28/06/1985 - D.O.U 01/07/1985 Regionalizada pelas Portarias Ministeriais nº 1626 de 10/11/1993 - D.O.U 11/11/1993 e nº 818 de 27/05/1994 - D.O.U 30/05/1994 Recredenciada pela Portaria Ministerial nº 521, de 10/05/2012 - D.O.U 11/05/2012

| Passo 4 | 1 — | Seguir | os | procedimentos | in | dica   | dos | nas | telas                                   |
|---------|-----|--------|----|---------------|----|--------|-----|-----|-----------------------------------------|
|         | -   | Seguir | 00 | proceaniencos |    | un cu. |     |     | e e a e e e e e e e e e e e e e e e e e |

| eral    | Detalhes Caminho de Certificação                                                                                                    |
|---------|----------------------------------------------------------------------------------------------------|
| 8       | Informações sobre o Certificado                                                                                                    |
| é       | ite certificado raiz da autoridade de certificação não<br>confiável. Para ativar a confiabilidade, instale este<br>rtificado no repositório de autoridades de<br>rtificação raiz confiáveis. |
| <u></u> | Emitido para:CHARLIE                                                                                                    |
|         | Emitido por: CHARLIE                                                                                                    |
|         | Válido a partir de 01/03/2016 até 01/03/2036                                                                                                    |
|         | Instalar Certificado Dedaração do Emisso                                                                                                    |
| Saiba   | mais sobre certificados                                                                                                    |

| Assistente para Importação d | e Certificados                                                                                                    |  |  |  |  |
|------------------------------|----------------------------------------------------------------------------------------------------|--|--|--|--|
|                              | Bem-vindo ao Assistente para<br>Importação de Certificados<br>Use este assistente para copiar certificados, listas de<br>certificados confiéveis e listas de certificados revogados de<br>um disco para um repositório de certificados.                                                                                                    |  |  |  |  |
|                              | Um certificado, que é emitido por uma autoridade de<br>certificação, é uma confirmação de sua identidade e<br>contêm informações uadas para proteger dados ou<br>estabelecer conexões de rede seguras. Um repositório de<br>certificados é a área do sistema em que os certificados<br>são mantidos.<br>Para continuar, clique em Avançar. |  |  |  |  |
|                              | < Voltar Avançar > Cancelar                                                                                                    |  |  |  |  |

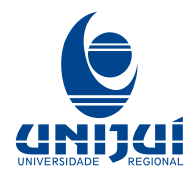

### UNIVERSIDADE REGIONAL DO NOROESTE DO ESTADO DO RIO GRANDE DO SUL

Reconhecida pela Portaria Ministerial nº 497 de 28/06/1985 – D.O.U 01/07/1985 Regionalizada pelas Portarias Ministeriais nº 1626 de 10/11/1993 – D.O.U 11/11/1993 e nº 818 de 27/05/1994 – D.O.U 30/05/1994 Recredenciada pela Portaria Ministerial nº 521, de 10/05/2012 – D.O.U 11/05/2012

| Repositório de Certificados                                |                                  |                     |                 |              |
|------------------------------------------------------------|----------------------------------|---------------------|-----------------|--------------|
| Repositórios de certificados                               | são áreas do s                   | istema onde os      | certificados s  | ão guardados |
| O Windows pode selecionar<br>pode especificar um local par | automaticame<br>ra o certificado | nte um repositór    | io de certifica | dos ou você  |
| Selecionar automatica<br>certificado                       | mente o repos                    | itório de certifica | ados conform    | e o tipo de  |
| Colocar todos os certi                                     | ficados no rep                   | ositório a seguir   |                 |              |
| Repositório de certific                                    | ados:                            |                     |                 |              |
|                                                            |                                  |                     |                 | Procurar     |
| Saba mais sobre <u>repositórios de .</u>                   | certificados                     |                     |                 |              |
|                                                            |                                  | < Voltar            | Avançar >       | Canc         |

| Selecionar Repositório de Certificados                                                                         |
|----------------------------------------------------------------------------------------------------|
| usar.  Pessoal  Autoridades de Certificação Raiz Confiái                                                       |
| Autoridades de Certificação Intermediári     Objeto de Usuário do Active Directory     Fornecedores Confláveis |
| Mostrar repositórios físicos OK Cancelar                                                                       |

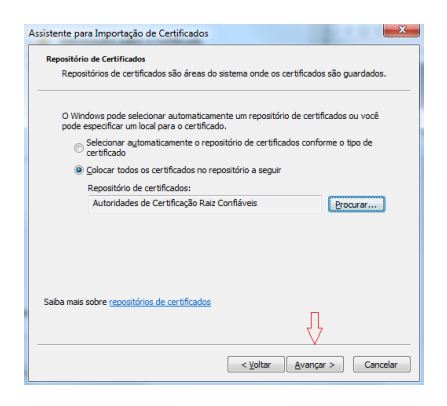

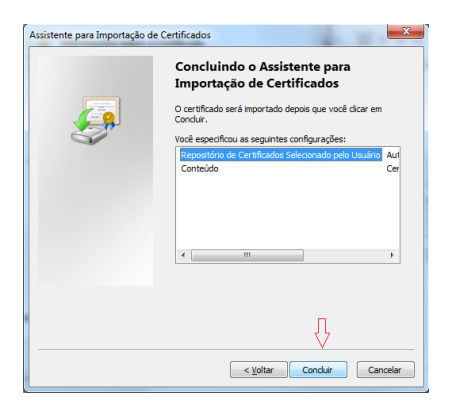

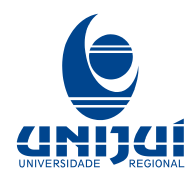

### UNIVERSIDADE REGIONAL DO NOROESTE DO ESTADO DO RIO GRANDE DO SUL

Reconhecida pela Portaria Ministerial nº 497 de 28/06/1985 – D.O.U 01/07/1985 Regionalizada pelas Portarias Ministeriais nº 1626 de 10/11/1993 – D.O.U 11/11/1993 e nº 818 de 27/05/1994 – D.O.U 30/05/1994 Recredenciada pela Portaria Ministerial nº 521, de 10/05/2012 – D.O.U 11/05/2012

| Aviso de S | egurança                                                                                                    | × |
|------------|----------------------------------------------------------------------------------------------------|---|
| 4          | Você está prestes a instalar um certificado de uma autoridade de<br>certificação (autoridade de certificação) que diz representar:                                                                                                    |   |
|            | CHARLIE                                                                                                    |   |
|            | O Windows não pode validar que o certificado é de "CHARLIE". Você<br>deve confirmar a origem contatando "CHARLIE". O seguinte número o<br>ajudará a executar o processo:                                                                                                    |   |
|            | Impressão Digital (sha1): 7969C387 686F414C B6AB24AE 3350D7F0<br>8085A710                                                                                                    |   |
|            | Aviso:<br>se vocé instalar este cestificado raiz, o Windows confiará<br>automaticamente em qualquer certificado emitido por esta autoridade<br>de cetificação. A instalação de um certificado com uma impressão<br>digital haic confirmada é um risco de segurança. Se você clicar em<br>"Sim", reconhece seis risco. |   |
|            | Deseja instalar o certificado?                                                                                                    |   |
|            | Sim Não                                                                                                    |   |
|            | Assistente para Importação de Certifica 💌                                                                                                    |   |
|            | OK                                                                                                    |   |
|            |                                                                                                    |   |

Passo 5 – Conexão na Wifi

Agora seu Computador com o sistema operacional Microsoft Windows 7,

está apto a acesso a rede da UNIJUI.